# Scenarier

| Generellt                                                                                | Funktionen finns i fältkortet. Scenarier används då du vill<br>kunna jämföra olika alternativ av insatser på fälten. Detta kan<br>t.ex vara att jämföra gödningsinköp från olika aktörer eller<br>olika avräkningspriser på avsalu grödor.                                                                               |  |  |
|------------------------------------------------------------------------------------------|----------------------------------------------------------------------------------------------------|--|--|
|                                                                                          | Ett annat användningsområde är att spara ned en kopia på<br>den aktuella planen när du planerat dina insatser inför<br>säsongen. Du kan därmed jämföra planerade insatser med<br>verkligt utförda insatser vid skördeårets slut.                                                                                         |  |  |
| Arbetsgång                                                                               | Principen bygger på att man gör kopior på fältkortet där de<br>alternativa insatserna förs in, scenarier. Du kan skapa hur<br>många olika scenarier du vill. Det går att kopiera mellan de<br>olika scenarierna. Upp till 3 olika scenarier kan sedan väljas<br>och dessa kan jämföras mellan.                           |  |  |
| Du ser upp i listen i fältkortet<br>vilket scenarie som du har<br>öppet och redigerar i. | Fältkort (Aktuell)     Skapa behandling   Tillfoga medel   Ta bort behandling   Ta bort medel   Kopiera behandlingar   Not     Behandlingar   Gödselplan   Fält   TA   Status   (alla)   Period   (obegränsat)   Kopiera behandling     Fält   Behandling   Status   (alla)   Period   (obegränsat)   Kopiera behandling |  |  |
| OBS                                                                                      | –<br>Alla registreringar som du gör i fältkortet som berör<br>verkligt utförda insatser skall ske i versionen som heter                                                                                                    |  |  |

## Skapa scenarier

| I fältkortet väljer du scenarier   | 😻 Fältkort (Aktuell)                                                                                                    |
|------------------------------------|----------------------------------------------------------------------------------------------------|
| i falcitor tet valger au secharter | * Skapa behandling 🔹 Tillfoga medel 🐁 Ta bort behandling 🔹 Ta bort medel 🔹 Kopiera behandlingar 🔹 🔍 Noter 🍷 Arbe <mark>jfar</mark> der 🔹 Scenarier 🔹 Updatera karenstid |
|                                    | Behandlingar Gödselplan                                                                                                    |
|                                    | Fâlt 1A V < > [E0] Status (alla) V Period (obegrânsat) < > Medel (alla) V [E0] + +                                                                                      |
|                                    | Fält Behanding                                                                                                    |
|                                    | Fältn: / Areal Person Status Datum Beh. areal B Typ Medel P Mgd/ha Totalt Pris                                                                                          |
|                                    | 1A     13,92     Höstraps, Utsäde höstraps     Förfrukt Vårkom, malt                                                                                                    |
|                                    | Utfört 2010-08-15 13.92 Utsäde Utsäde höstrans 5.00 69.60 kg 0.00                                                                                                    |
|                                    |                                                                                                    |

Aktuell.

| Välj <b>Skapa</b> så skapas en ny rad i tabellen | Scenarier              | iopiera 🔹 Not 🔻 🔇 | Jämför  |             |     |
|--------------------------------------------------|------------------------|-------------------|---------|-------------|-----|
| Här anger du ett lämplikt                        | Nr. Namo               | Skapad av Skap    | bad     | Note        | 푸 🔀 |
| nomn i kolumnon nomn                             | 0 Aktuella fältkort    |                   |         | Endast N 34 | ~   |
| namin'i kolumnen namin                           | Alternativ gödning 1   | DoD 2010          | )-03-11 |             |     |
| Under not kan du skriva in                       | 2 Alternativ gödning 2 | DoD 2010          | )-03-11 | -           |     |
| minnesanteckningar                               |                        |                   |         |             |     |

| Markera den rad som du vill |  |
|-----------------------------|--|
| ändra förutsättningar i     |  |
| Tryck därefter på Kopiera   |  |

|    | Scenari    | er                     | $\frown$     |               |             |     |
|----|------------|------------------------|--------------|---------------|-------------|-----|
| +  | Välj scena | arie 🔹 Skapa 🔹 Ta bert | Kopiera) 🔹 N | ot 👻 🔹 Jämför |             |     |
|    | Nr.        | Namn                   | Skapad av    | Skapad        | Note        | 平 🛛 |
|    | 0          | Aktuella fältkort      |              |               | Endast N 34 |     |
| ۶I | 1          | Alternativ gödning 1   | DoD          | 2010-03-11    |             |     |
|    |            |                        |              |               |             |     |

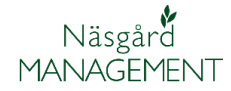

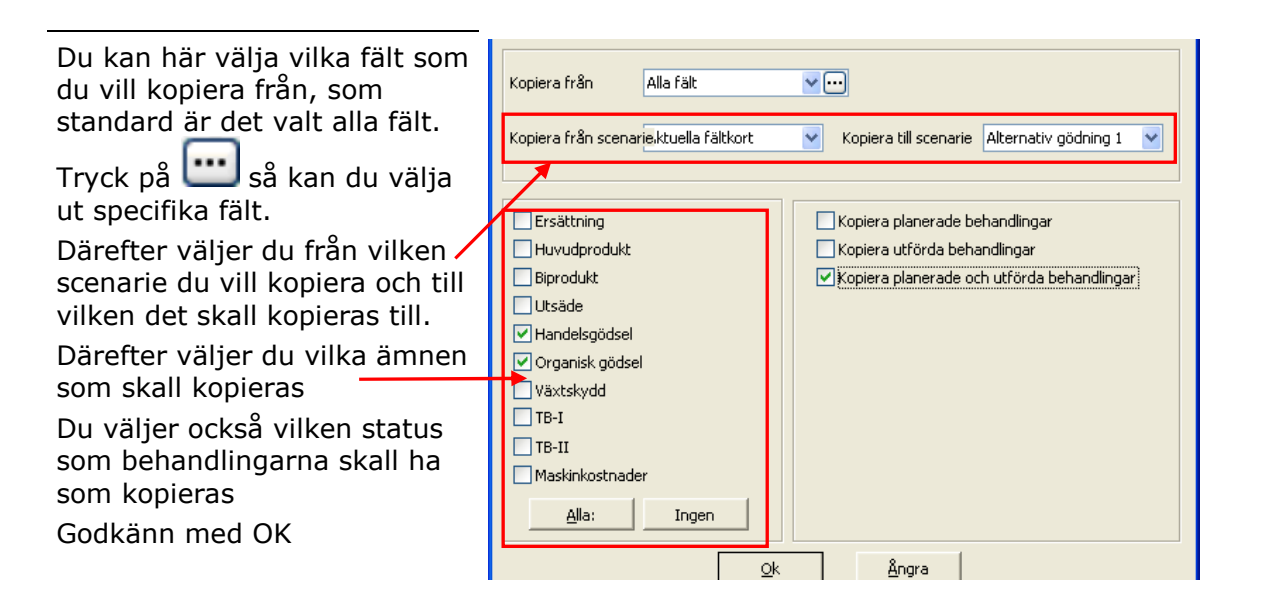

## OBS

Därefter markerar du den scenarie som du vill redigera uppgifter i fältkortet och trycker på **Välj scenarie** 

Du kan nu ange de olika alternativa behandlingarna för det nya scenariot.

### Jämförelse

Öppna scenarier och tryck på Jämför

| Alla behandlingar av den typ som kopieras kommer att |
|------------------------------------------------------|
| skrivas över i den scenarie som du kopierar till     |

| 🔹 Välj scenarie 🛛 Skapa 🍬 Ta bort 🔹 Kopiera 🍬 Not 👻 🍨 Jämför |     |                      |           |            |             |     |
|--------------------------------------------------------------|-----|----------------------|-----------|------------|-------------|-----|
|                                                              | Nr. | ivamn                | Skapad av | Skapad     | Not         | 푸 🛛 |
|                                                              | 0   | Aktuella fältkort    |           |            | Endast N 34 |     |
| Þ                                                            | 1   | Alternativ gödning 1 | DoD       | 2010-03-11 |             |     |
|                                                              | 2   | Alternativ gödning 2 | DoD       | 2010-03-11 |             |     |
|                                                              |     |                      |           |            | <b>1</b>    |     |

| 🔡 Scenari    | er                          |                                                                                                    |                                                                                                    |                                                                                                    |                                                                                                    |                                                                                                    |
|--------------|-----------------------------|----------------------------------------------------------------------------------------------------|----------------------------------------------------------------------------------------------------|----------------------------------------------------------------------------------------------------|----------------------------------------------------------------------------------------------------|----------------------------------------------------------------------------------------------------|
| 🔹 Välj scena | arie 🔹 Skapa 🔹 Ta bort 🔹 Ko | piera 🔹 Not                                                                                                    | • Jämför                                                                                                    | $\mathbf{)}$                                                                                                    |                                                                                                    |                                                                                                    |
| Nr.          | Namn                        | Skapad av                                                                                                    | Skapad                                                                                                    |                                                                                                    | Not                                                                                                    | 주 🛛                                                                                                    |
| 0            | Aktuella fältkort           |                                                                                                    |                                                                                                    | ſ                                                                                                    | Endast N 34                                                                                                    | ~                                                                                                    |
| ▶ 1          | Alternativ gödning 1        | DoD                                                                                                    | 2010-03-11                                                                                                    |                                                                                                    |                                                                                                    |                                                                                                    |
| 2            | Alternativ gödning 2        | DoD                                                                                                    | 2010-03-11                                                                                                    |                                                                                                    |                                                                                                    |                                                                                                    |
|              | Välj scenario               | Scenarier Välj scenarie Skapa Ta bort Kc Nr. Namn Aktuella fältkort Aktuella fältkort Akturativ gödning 1 2 Akternativ gödning 2 | Scenarier       Välj scenarie     Skapa     Ta bort     Kopiera     Not       Nr.     Namn     Skapad av     Aktuella fältkort       1     Alternativ gödning 1     DoD       2     Alternativ gödning 2     DoD | Scenarie Välj scenarie Skapa Ta bort Kopiera Not Jämför Nr. Namn Skapad av Skapad O Aktuella fältkort Alternativ gödning 1 DoD 2010-03-11 2 Alternativ gödning 2 DoD 2010-03-11 | Scenarier       Välj scenarie     Skapa     Ta bort     Kopiera     Not     Jämför       Nr.     Namn     Skapad av     Skapad     I       0     Aktuella fältkort     0     2010-03-11     I       2     Alternativ gödning 2     DoD     2010-03-11 | Scenarier  Välj scenarie Skapa Ta bort Kopiera Not Jämför  Nr. Namn Skapad av Skapad  Not Endast N 34  Alternativ gödning 1 DoD 2010-03-11  Z Alternativ gödning 2 DoD 2010-03-11 |

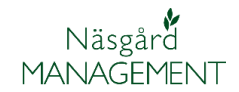

| Här väljer du 2 eller 3 olika scenarier som du vill jämföra | Jämfürelse av scenarier                                                                                                    |
|-------------------------------------------------------------|----------------------------------------------------------------------------------------------------|
| Du väljer också vilka ämnen<br>som skall jämföras och vad   | Jämför följande scenarier     Nr 1   Aktuella fältkort     Nr 2   Alternativ gödning 1     Nr 3   Alternativ gödning 2     Visa noter för scenarier                                                                                                    |
| Därefter väljer du visa utskrift                            | Visa följande ämnen   Medtag följande i jämförelsen     Ersättning   Visa priser     Huvudprodukt   Visa näringsvärdes beräkning     Biprodukt   Visa behandlad areal     Utsäde   Medtag alla ämnen i behandlingen     Handelsgödsel   Organisk gödsel     Organisk gödsel   Växtskydd     TB-I   TB-I     Maskinkestnader   Maskiner     Visa fält   Alla fält     Visa utskrift   Ångra |

En utskrift visas med uppgifterna som du vill jämföra

#### Jämförelse av scenarier

|               |    | Ingående  | Alternativ gödning l | Alternativ gödning 2 |
|---------------|----|-----------|----------------------|----------------------|
| Handelsgödsel |    |           |                      |                      |
| NS 27-4       | kg | 23 518,00 |                      |                      |
| N 27 Axan     | kg | 4 176,00  |                      |                      |
| NPK 20-4-8 S  | kg | 3 912,63  |                      | 52 826,24            |
| N 34          | kg | 4 456,50  | 30 712,93            |                      |
| Priser        |    |           |                      |                      |
| Pris totalt   | Kr | 124 084   | 61 426               | 158 479              |
| Pris per ha   | Kr | 1 461     | 723                  | 1 866                |